# 手数料納付システムによる入学審査料納付手続きについて

### 【注意事項】

1. 迷惑メール設定をしている場合は、手数料納付システムから決済申込完了等のメールが届くように、

次の2つのアドレスを迷惑メール設定から解除してください。

tesuryo-system@pref.fukui.lg.jp no-reply@veritrans.jp

2. 最後のページにある「入学審査料納付についてのQ&A」も御確認ください。

以下の手順に従って納付してください。

すでに金額(1500円)が入力されています。申請者名(志願者名)、連絡先電話番号、メールアドレスを入力してください。 メールアドレスは、手数料納付システムから通知を受け取るのに必要となります。

| 入 学案 杏料 (編入学者選抜)                          |                                                                                  |  |
|-------------------------------------------|----------------------------------------------------------------------------------|--|
|                                           |                                                                                  |  |
| 必要事項を入力して「確認画面へ」 ボタン・                     | をクリックしてください。                                                                     |  |
| 手数料額(単価)                                  | 1,500 円                                                                          |  |
| 申請数                                       | 1                                                                                |  |
| 手数料合計                                     | 1,500 円                                                                          |  |
| お支払総額                                     | 1,500 円                                                                          |  |
| 申請者名【必須】                                  | 全角60文字以内で、姓名の間にはスペースを入れてください。<br>団体名の場合はスペース不要です。<br>例)福井 太郎<br>福井 太郎            |  |
| 連絡先電話番号 【必須】                              | 半角数字 (ハイフンなし)<br>例) 03093939393<br>090999999999                                  |  |
| メールアドレス 【必須】                              | Øl) xxxxx@xxxxxxxxxxxxxxxxxxxxxxxxxxxxxxx                                        |  |
| ご:<br>※リング:<br>□ 上記の「ご利用規<br>□ 私はは<br>ませ/ | <u>利用規約について</u><br>先のページを確認してください。<br>現約について」同意する【必須】<br>ロボットではあり<br>アライバシー・利用取り |  |
| 確認画面へ                                     |                                                                                  |  |

「ご利用規約について」を確認し、「同意する」をチェックしてください。

| 入学審査                                    | 料(編入学者選抜)                                                              |  |
|-----------------------------------------|------------------------------------------------------------------------|--|
| 必要事項を入力して「確認画面へ」ボタンを                    | をクリックしてください。                                                           |  |
| 手数料額(単価)                                | 1,500 円                                                                |  |
| 申請数                                     | 1                                                                      |  |
| 手数料合計                                   | 1,500 円                                                                |  |
| お支払総額                                   | 1,500 円                                                                |  |
| 申請者名 【必須】                               | 全角60文字以内で、姓名の間にはスペースを入れてください。<br>団体名の場合はスペース不要です。<br>例) 福井 太郎<br>福井 太郎 |  |
| 連絡先電話番号 【必須】                            | 半角数字 (ハイフンなし)<br>例) 09099999999<br>090999999999                        |  |
| メールアドレス【必須】                             | (%) xxxxx@xxxxxx.xxx<br>fukuitaro@fukui.co.jp                          |  |
| <u>ご利用規約について</u><br>※リンク先のページを確認してください。 |                                                                        |  |
| □ 上記の「ご利用規                              | 約について」 同意する 【必須】                                                       |  |
| 私はロボットではあり<br>ません<br>reCAPTCHA          |                                                                        |  |
| 確認画面へ                                   |                                                                        |  |

「私はロボットでありません」をチェックしてください。

※「私はロボットではありません」がない場合は、「確認画面へ」ボタンを押してください。

パネルタッチの画面(例)

「私はロボットではありません」を チェックすると、右のような画面が 現れます。

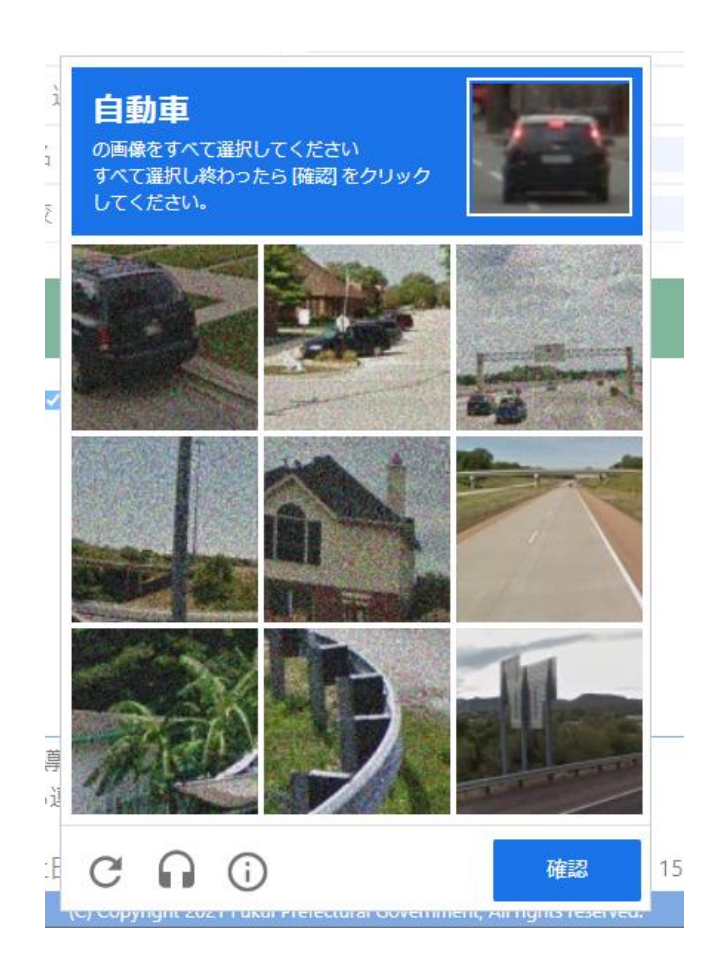

<操作説明>

指示に従ってパネルをクリックして、「確認」ボタンを押してください。

例)自動車の画像をすべて選択してください→自動車の画像を全てクリックする

※指示されたようにパネルをクリックしていないと、再度別の画面が現れます。指示に従ってパネルを選択してください。

# 入学審査料(編入学者選抜)

- - -

- - -

| 必要事項を入力して「確認画面へ」ボタンをクリックしてください。 |         |  |
|---------------------------------|---------|--|
| 手数料額(単価)                        | 1,500 円 |  |
| 申請数                             | 1       |  |
| 手数料合計                           | 1,500 円 |  |
| お支払総額                           | 1,500 円 |  |

| 申請者名【必須】     | 全角60文字以内で、姓名の間にはスペースを入れてください。<br>団体名の場合はスペース不要です。<br>例)福井 太郎<br>福井 太郎 |
|--------------|-----------------------------------------------------------------------|
| 連絡先電話番号 【必須】 | 半角数字(ハイフンなし)<br>例)09099999999<br>090999999999                         |
| メールアドレス【必須】  | 例)xxxxx@xxxxxxxxxxxxxxxxxxxxxxxxxxxxxxx                               |

#### ご利用規約について ※リンク先のページを確認してください。

□ 上記の「ご利用規約について」同意する 【必須】

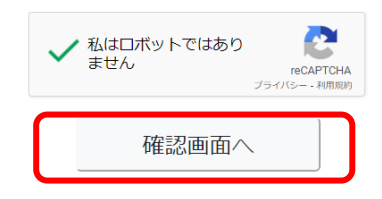

「確認画面へ」ボタンを押してください。

「納付申込手続(確認)」画面が表示されます。

### 入学審査料(編入学者選抜)

| 入力内容を確認して「登録する」ボタンをクリックしてください。 |                                                                       |  |  |
|--------------------------------|-----------------------------------------------------------------------|--|--|
| 手数料額(単価)                       | 1,500 円                                                               |  |  |
| 申請数                            | 1                                                                     |  |  |
| 手数料合計                          | 1,500 円                                                               |  |  |
| お支払総額                          | 1,500 円                                                               |  |  |
| 申請者名                           | 全角60文字以内で、姓名の間にはスペースを入れてください。<br>団体名の場合はスペース不要です。<br>例)福井 太郎<br>福井 太郎 |  |  |
| 連絡先電話番号                        | 半角数字(ハイフンなし)<br>例)09099999999<br>090999999999                         |  |  |
| メールアドレス                        | 例)xxxxx@xxxxxxxxxxxxxxxxxxxxxxxxxxxxxxx                               |  |  |
|                                | 登録する                                                                  |  |  |

\_ 戻る

申込内容を確認し、「登録する」ボタンを押してください。

#### 「納付申込手続(完了)」画面が表示されます。※注意 申し込みが終わっただけで、支払いは終わっていません。

納付申込手続きが完了しました。

| お支払期限<br>申込番号<br>「申込番号」は、申請手続きに必要                                                                            | 2024/06/23 23:59:59<br>2402-0004-7091<br>な番号ですので、忘れないように控えてください。 | <ul> <li>差出人 福井県コンビニ等納付サービス【検証】 <tesuryo-system@pref.fukui.lg.jp> ②</tesuryo-system@pref.fukui.lg.jp></li> <li>宛先 第</li> <li>仲名 納付申込完了のお知らせ(申込番号:2302-0000-1786)【検証】</li> <li></li></ul> |  |
|----------------------------------------------------------------------------------------------------|------------------------------------------------------------------|----------------------------------------------------------------------------------------------------|--|
| 入カされたメールアドレス宛に、完了メールを送信しました。<br>【注意】<br>まだ決済手続きは、完了していません!!<br>下の「決済手続きを行う」ボタンをクリックし、決済手段を選択、決済<br>を行ってください。 |                                                                  | あらかしめこ」承くたさい。         このたびは、福井県コンビニ等納付サービス【検証】をご利用頂き、<br>誠にありがとうございます。         下記につきまして、コンビニ等納付申込手続きを受け付けましたので         ご連絡いたします。                                                         |  |
| 入学審査料(編入学者選抜)                                                                                                |                                                                  | 登録番号·選抜区分 : 16572109056305<br>※申込番号 : 2302-0000-1786<br>受付日時 : 2023/08/29 10:12:42<br>まませ/ #88 - 2023/00/01 23:50.50                                                                     |  |
| 申請者名                                                                                                    | 福井 太郎                                                            | 85×12×1000 · 2003/03/01/23:03:03<br>                                                                                                    |  |
| 手数料合計<br><b>お支払総額</b>                                                                                        | 1,500 円<br><b>1,500 円</b>                                        | <お問合せについて><br>当メールの内容にお心あたりのない方やご質問のある方は、<br>下記までお問い合わせください。                                                                                                    |  |
| 決                                                                                                    | 済手続きを行う                                                          |                                                                                                    |  |

※入力したメールアドレス宛 に上のメールが届きます。

★「決済手続きを行う」ボタンを押して、決済方法を選択して、決済を行ってください。

決済手段選択画面が表示されます。

#### <コンビニ決済の場合 >

- ・手数料名金額が合っていることを確認し、「お支払い手続きへ」ボタンを押してください。
- ・決済手段選択画面が表示されるため、コンビニエンスストアを選択してください。
- ・実際に決済を行うコンビニ店舗を選択(ローソン、ファミリーマート等 )し、姓名 、電話番号を入力後 、「次へ」ボタンを押してください。

※電話番号は、支払いの際に必要になる場合がありますので、必ずお控えください。

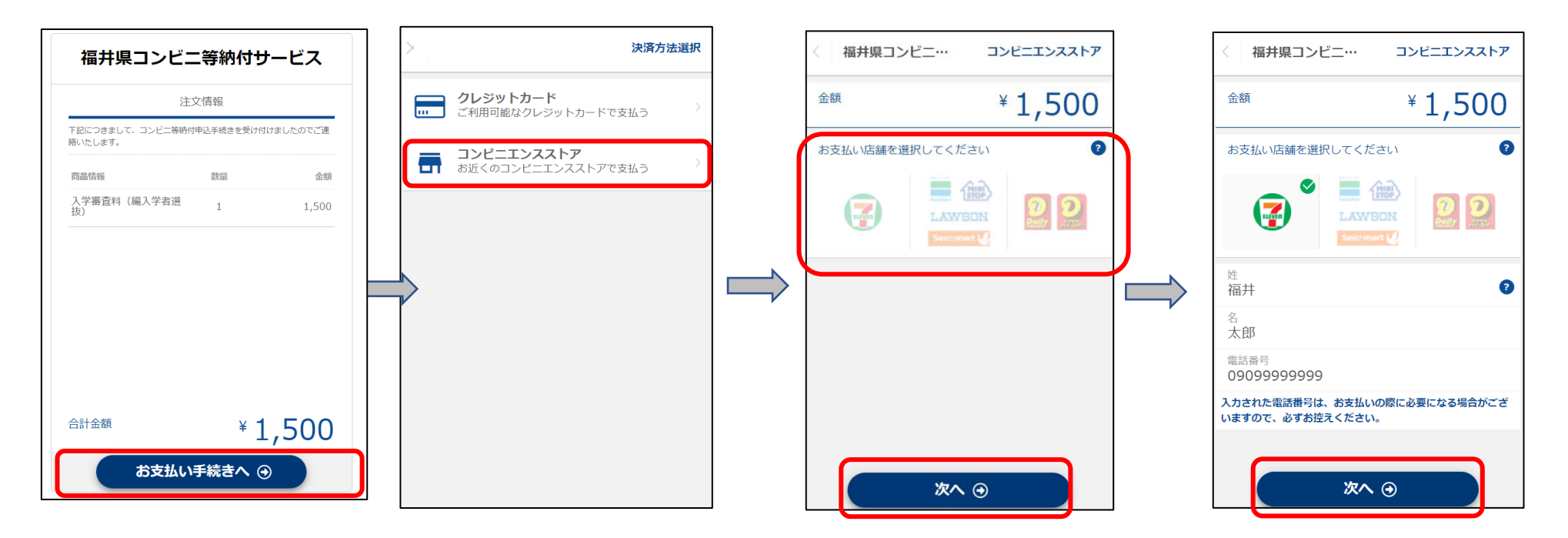

・手数料名、金額決済店舗に誤りがないことを確認し、「この内容で決済申込」ボタンを押すとクリックすると申込完了となります。
 支払期限までに支払いを行ってください。

※支払期限までに決済を行わない場合、申込情報は削除されます。

| 〈福井県コンビニ…                        | 決済情報確認              | 福井県コンビニ…    | 申込完了          |                                |                     |
|----------------------------------|---------------------|-------------|---------------|--------------------------------|---------------------|
| 以下詳細についてご確認ください                  | ۱ <sub>°</sub>      | 金額          | ¥ 1,500       | 福井県コンビ                         | ニ等納付サービス            |
| 商品情報                             |                     |             |               | 5                              | 主文情報                |
| 下記につきまして、コンビニ等納付申込手続<br>連絡いたします。 | きを受け付けましたのでご        | お支払いの申注     | 込みが完了しました。    | 下記につきまして、コンビニ等約<br>絡いたします。<br> | Aが申込手続きを受け付けましたのでご連 |
| 入学審査料(編入学者選抜)                    | ¥1,500              | 以下の内容を元にお支払 | いを行ってください。 🔋  | 商品情報                           | 数量 金額               |
| 合計金額                             | ¥ 1,500<br>内配送料:¥ 0 | 支払期限        | 2024/06/23    | 入学審査料(編入学者選<br>抜)              | 1 1,500             |
| 決済情報                             |                     | 選択された店舗     | (7)           |                                |                     |
| 決済方法                             | コンビニエンスストア          |             |               |                                |                     |
| 店舗                               | <b>?</b>            | 受付番号        | 7252506421404 |                                |                     |
| 氏名                               | 福井 太郎               | 払込票URL      | クリップボードにコピー ? |                                |                     |
| 電話番号                             | 09099999999         |             |               |                                |                     |
|                                  |                     |             |               | 合計金額                           | ¥1,500              |
| この内容で決済                          | 律込 ⊙                | 完           | 7             | ● お手続きが完                       | 了しました。              |

#### ・お手続きが完了すると、記入したメールアドレス宛にメールが届きます。コンビニ支払い時に必要な番号「受付番号」を確認し、 コンビニ店舗で支払いを行ってください。

| 決済申込完了のお知らせ (コンビニ決済)                                  |  |  |  |
|-------------------------------------------------------|--|--|--|
| 本メールは自動でお送りしております。                                    |  |  |  |
| 本メールに返信されても、返信内容の確認およびご返答ができません。                      |  |  |  |
| あらかじめご了承ください。                                         |  |  |  |
|                                                       |  |  |  |
| この度は、[1111]11111111111111111111111111111111           |  |  |  |
|                                                       |  |  |  |
| 店舗名 [111111111111111111111111111111111111             |  |  |  |
| 決済方法 : コンビニエンスストア支払                                   |  |  |  |
| 取引 ID : 230200001787                                  |  |  |  |
| お支払い店舗 : ローソン/ファミリーマート/セイコーマート/ミニストップ                 |  |  |  |
| 受付番号 : 303003                                         |  |  |  |
| 申込日時 : 2023/08/29 10:28:53                            |  |  |  |
| 支払期限 : 2023/09/01                                     |  |  |  |
| 購入金額 🛛 🖂 🖄 🖂 🖄                                        |  |  |  |
| 配送料 :0 円                                              |  |  |  |
| 合計金額 [1111111][111] 円                                 |  |  |  |
|                                                       |  |  |  |
| - 住人計和<br>下記につきまして、コンピュ等価は由りてはきも吸はははよしたのでで実効しまします。    |  |  |  |
| 下記につきまして、コンビニ寺都門中込手続きを交け付けましたのでと連絡いたします。<br>産日々 単位 何数 |  |  |  |
|                                                       |  |  |  |
| 八子番宜科(一取八子有速抜) 2,200 1                                |  |  |  |
|                                                       |  |  |  |

## コンビニの支払い方法について

コンビニエンスストアによって支払い方法が異なるので御注意ください。

〇ローソン・ミニストップでの支払い方法

https://www.veritrans.co.jp/user\_support/lawson.html

Oファミリーマートでの支払い方法

https://www.veritrans.co.jp/user\_support/familymart.html

〇セブンイレブンでの支払い方法

https://www.veritrans.co.jp/user\_support/seveneleven.html

コンビニ店舗で支払いが完了すると、再度、メールが届きます。

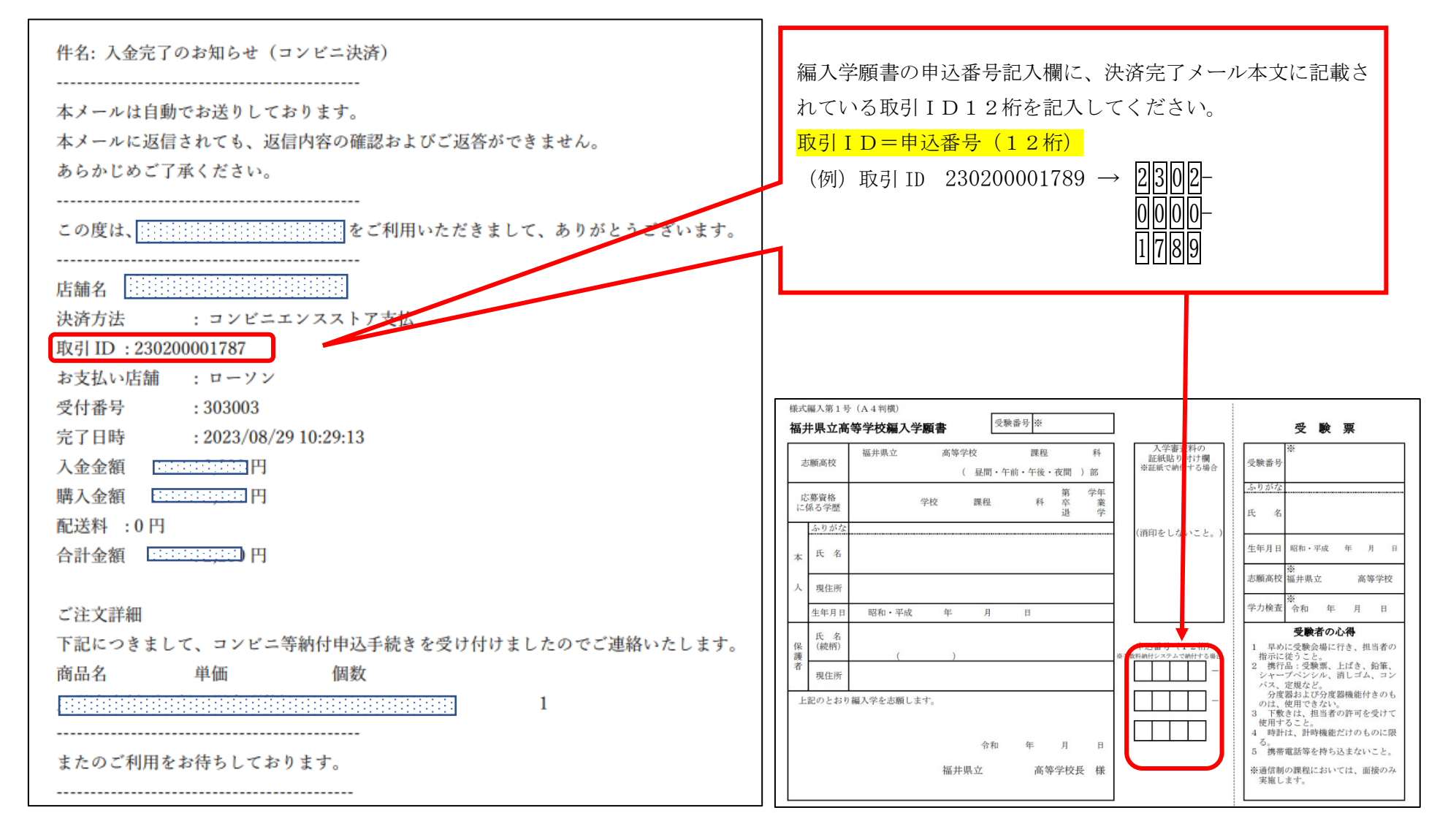

<クレジットカード決済の場合>

・手数料名、金額が合っていることを確認し、「お支払い手続きへ」ボタンを押してください。

・決済手段選択画面が表示されるため、クレジットカードを選択してください。

・クレジットカード番号、有効期限、セキュリティコードを入力し、「次へ」ボタンを押してください。

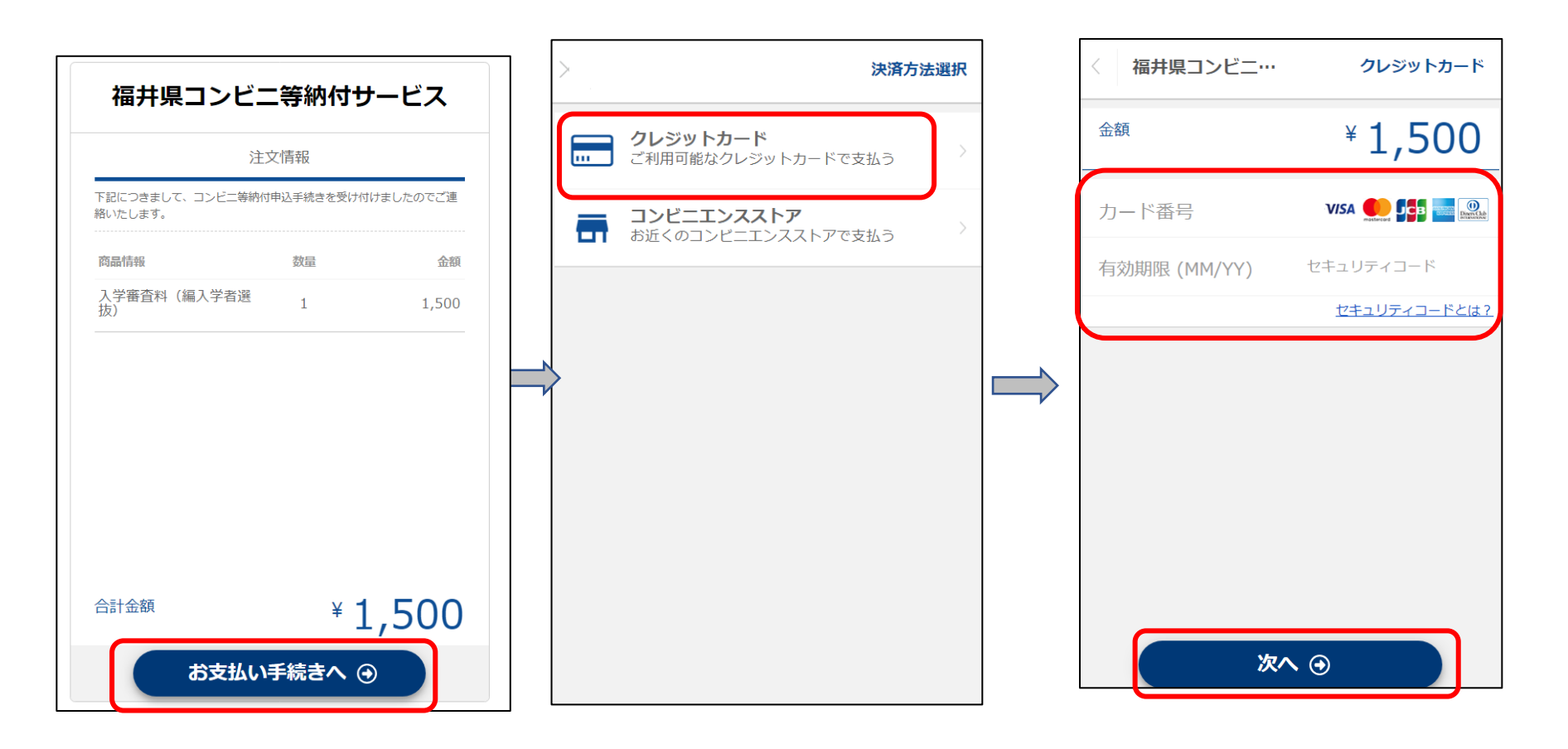

・手数料名、金額に誤りがないことを確認し 「この内容で支払う」ボタンを押すと、決済完了となります。

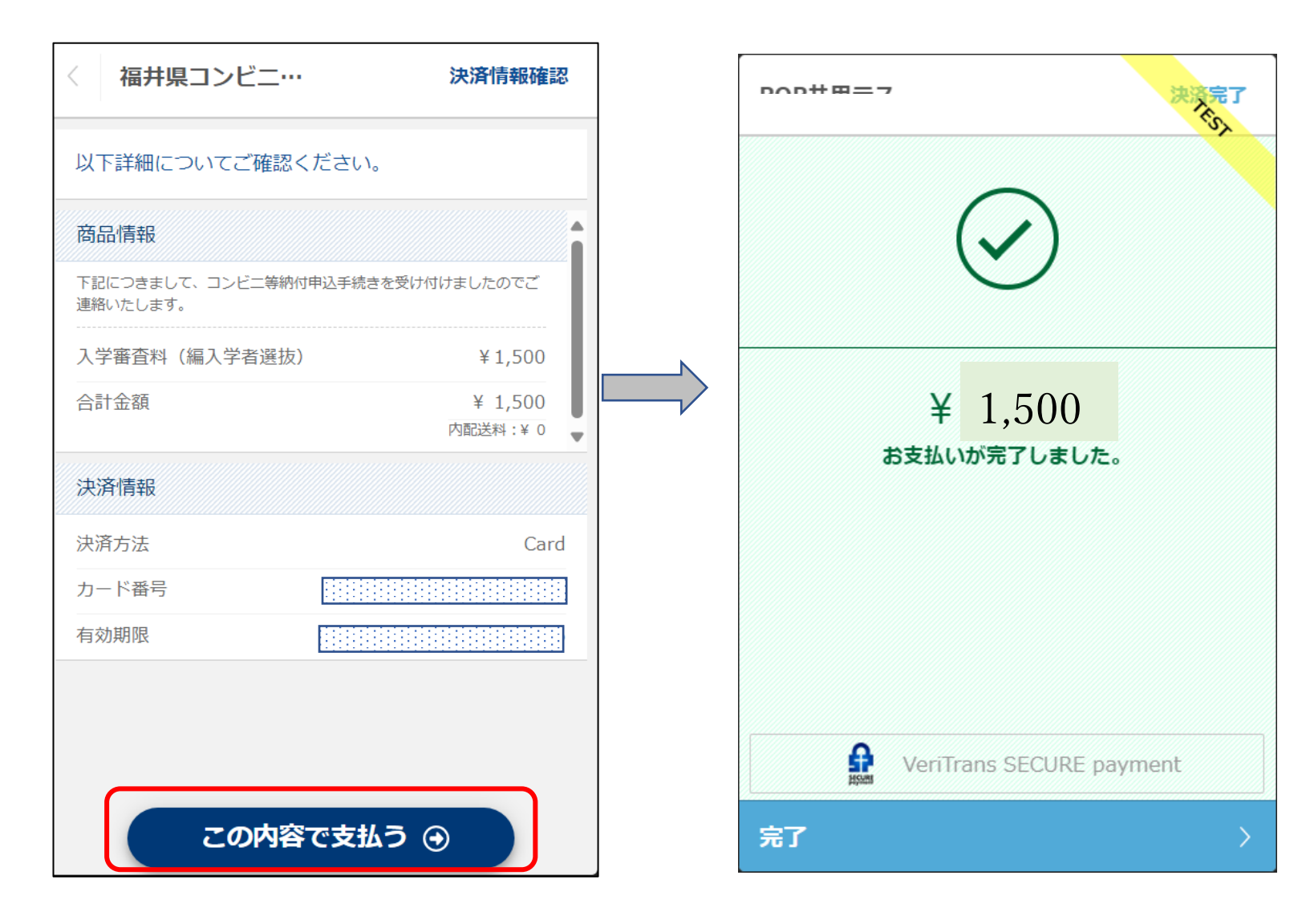

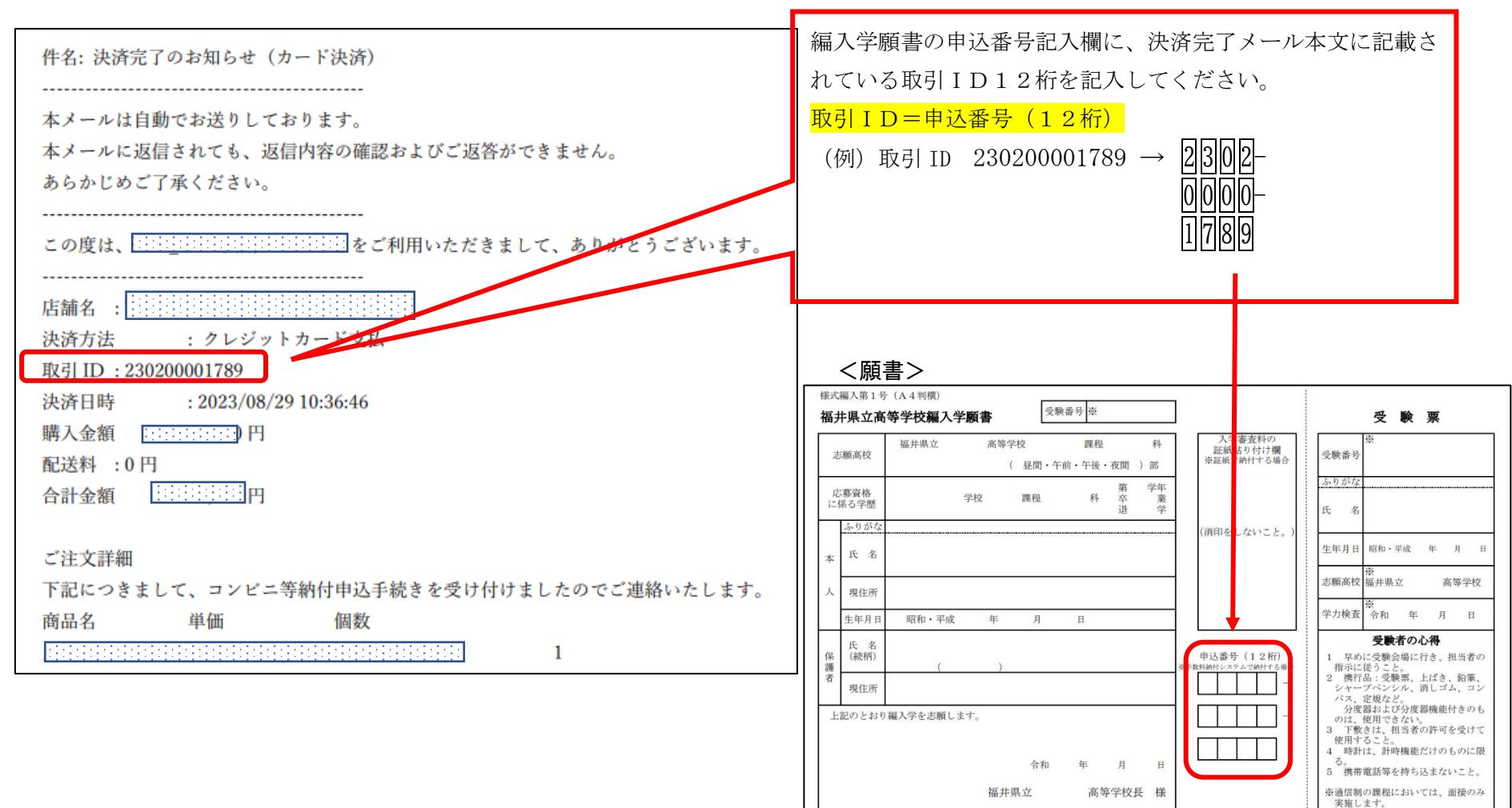

・お手続きが完了すると、記入したメールアドレス宛にメールが届きます。

# 入学審査料納付についてのQ&A【よくあるお問合せ】

| 質問                       | 回答                                                               |
|--------------------------|------------------------------------------------------------------|
| 手数料納付システムの確認画面 (p.5)が押せな | 「私はロボットではありません。」をチェックしているか確認をしてください。                             |
| い                        | 【p.4参照】                                                          |
| 「私はロボットではありません」が表示される    | おそらく、ポップアップブロックや公告ブロック等アドオン機能が働いているため、そ                          |
| はずの場所に何も表示されない。0r 困った顔の  | の機能を切れるなら切ってください。できない場合は他の端末で行ってください。                            |
| マークが表示される。               |                                                                  |
| コンビニ決済の方法がわからない(ファミマ、    | コンビニの機械では2度番号が必要となります。1回目に <b>受付番号</b> 6桁を入力、2回目                 |
| ローソン)                    | に p.8 で登録した電話番号を入力してください。コンビニエンスストアによって支払い                       |
|                          | 方法が異なるので御注意ください【p. 11 参照】                                        |
| コンビニ支払いで必要な「受付番号」がわから    | 決済の申込完了時に届いたメールに記載されています。メールを確認してください。                           |
| ない                       | 【p. 10 参照】                                                       |
|                          | <メールが届いていない場合>①もしくは②を確認してください。                                   |
|                          | ①tesuryo-system@pref.fukui.lg.jpとno-reply@veritrans.jpの迷惑メール設定解除 |
|                          | してください。                                                          |
|                          | ②決済手段の選択をしていない(「決済手続きを行う」のボタンを押していない)可能                          |
|                          | 性があります 【p.7】。その場合、手続きが途中で終了してしまっているため、再度最初                       |
|                          | から申込手続きをしてください。                                                  |
|                          |                                                                  |
| コンビニ決済画面で入力する氏名に何を入力     | 志願者の名前を入力してください。【p.8 参照】                                         |
| するのか?                    |                                                                  |

| 決済申込完了のメールが届かない【p.11】 | ①もしくは②を確認してください。                                                 |  |  |
|-----------------------|------------------------------------------------------------------|--|--|
|                       | ①tesuryo-system@pref.fukui.lg.jpとno-reply@veritrans.jpの迷惑メール設定解除 |  |  |
|                       | してください。                                                          |  |  |
|                       | ②決済手段の選択をしていない(「決済手続きを行う」のボタンを押していない)可能                          |  |  |
|                       | 性があります 【p.7参照】。その場合、手続きが途中で終了してしまっているため、再度                       |  |  |
|                       | 最初から申込手続きをしてください。                                                |  |  |
| クレジットカード決済でエラーになった。   | カード情報の打ち間違えが考えられるため、再度申込をやり直してください。                              |  |  |
| クレジットカードで二重決済をしてしまった。 | 高校教育課に御連絡ください。(0776-20-0549)                                     |  |  |
| (2 度振り込んでしまった)        |                                                                  |  |  |
| コンビニやクレジット決済の際、決済手数料は | 決済手数料は県が負担しているため、申請者の方は入学審査料(1,500円)のみ支払す                        |  |  |
| 生じるのか。                | ることになります。                                                        |  |  |
| コンビニ決済の場合、現金のみか。      | 現金のみです。                                                          |  |  |
|                       |                                                                  |  |  |
| 審査料納付の手続きの途中でやめてしまった。 | 最初から審査料の支払い手続きをやり直してください。                                        |  |  |
| どうしたらよいか。             |                                                                  |  |  |
|                       |                                                                  |  |  |
| 後期編入学願書に記載する「申込番号(12  | 支払いが完了すると、登録したメールアドレスにメールが届きます。【p. 12. 15 参照】                    |  |  |
| 桁)」がわからない。            | 編入学願書の申込番号記入欄には、決済完了メール本文に記載されている取引 ID12                         |  |  |
|                       | 桁を記入してください。 取引ID=申込番号(12桁)                                       |  |  |

<お問い合わせ先> (土・日・祝を除く 9:00~17:00)

| 手数料納付システム(福井県コンビニ等納付サービス)について | 審査指導課 | 電話番号:0776-20-0491 |
|-------------------------------|-------|-------------------|
| 2重振り込み等について                   | 高校教育課 | 電話番号:0776-20-0549 |